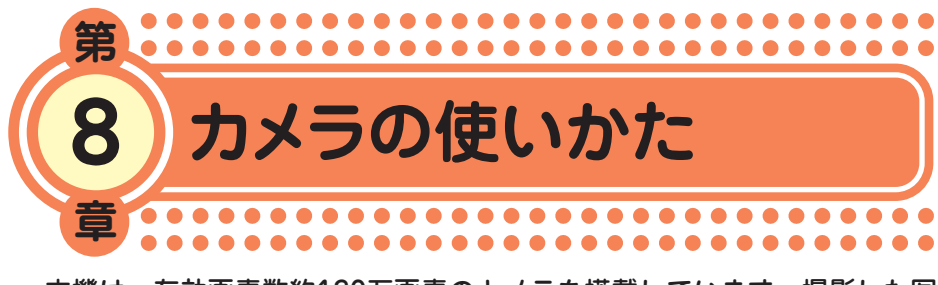

本機は、有効画素数約130万画素のカメラを搭載しています。撮影した写 真画像をEメールに添付して送信したり、壁紙として待受画面に設定した りすることができます。マナーモードに設定しているときでもシャッター 音が鳴ります。

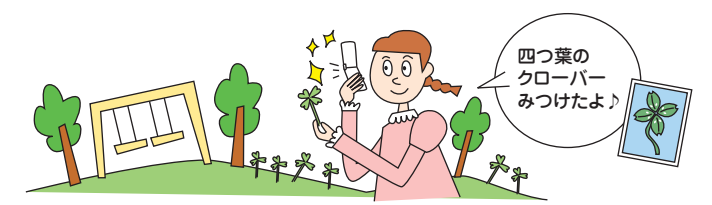

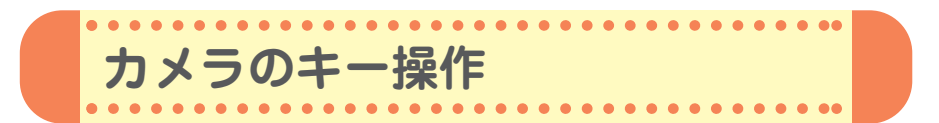

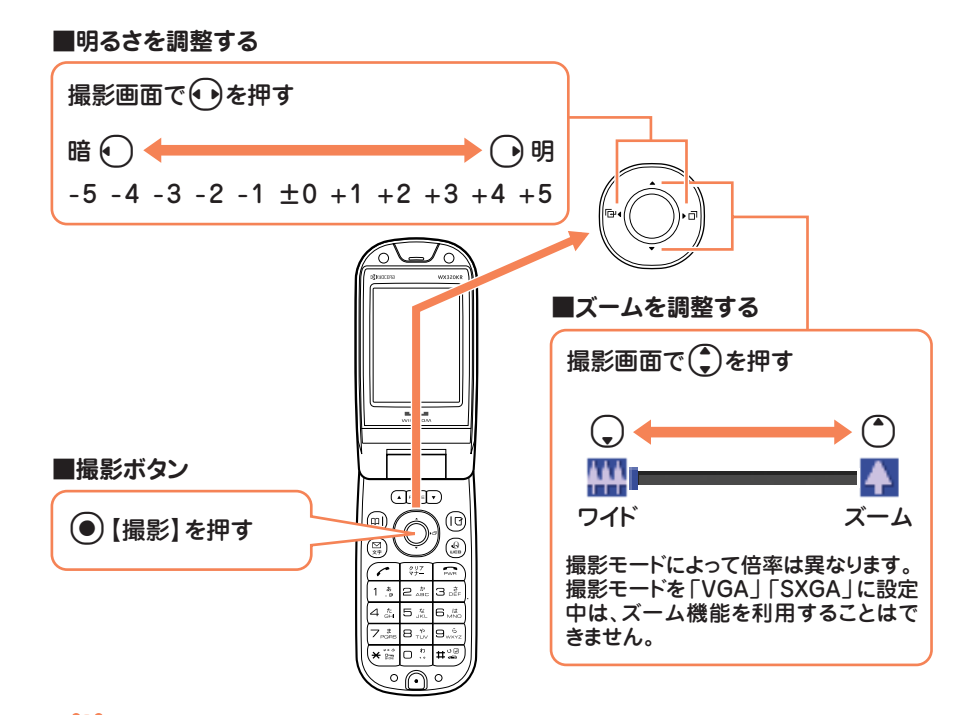

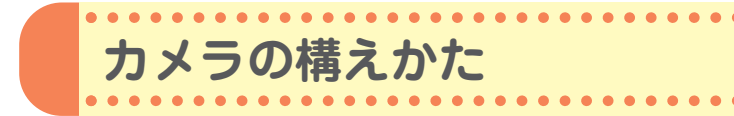

## ●持ちかたのコツ

レンズに指がかからないように注意して、片手でしっかりと本体を持ち、も う片方の手を添えてしっかりと固定し ます。

## ●手ぶれ防止のコツ

ぼやけたり、ピントが合っていない画 像の多くは、本体のぶれが原因です。

- ・わきを締め、両手で本体をしっかり
   固定します。
- ・シャッター音が鳴った後も、2秒間
   ほど本体を動かさないようにしてく
   ださい。

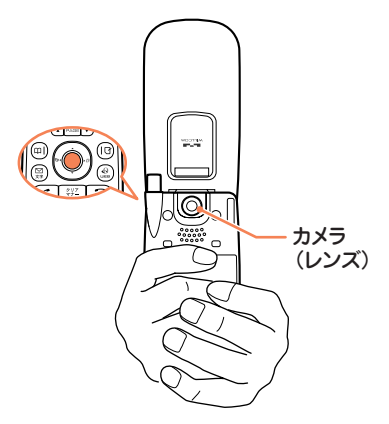

## 撮影モードについて

フォトの撮影には、以下の撮影モードが使用できます。詳しくは、取扱説 明書「撮影モード/フォト画質設定について」(→89ページ)をご参照く ださい。

| 撮影モード | 画像サイズ              | フォト画質設定 | 容量                 | 使用シーン                                         |
|-------|--------------------|---------|--------------------|-----------------------------------------------|
| ケータイ  | 120×160            | _       | 約9KB以下             | 他のPHSや携帯電話にEメール<br>で送るときにおすすめです。              |
| 壁紙    | 240×320            | _       | 約30KB以下            | 本機の待受画面の壁紙と同じサ<br>イズです。                       |
| VGA   | 640×480            | メール     | 約50KB以下            | 撮影した画像をパソコンで大き                                |
|       |                    | ノーマル    | 約80KB以下            |                                               |
|       |                    | ファイン    | 約150KB以下           |                                               |
| SXGA  | 1280×960           | メール     | 約100KB以下           |                                               |
|       |                    | ノーマル    | 約300KB以下           |                                               |
|       |                    | ファイン    | 約500KB以下           |                                               |
| 連写    | 240×320<br>(1枚あたり) | _       | 約30KB以下<br>(1枚あたり) | 9枚の画像を連続撮影できます。<br>気に入った画像だけを保存する<br>こともできます。 |

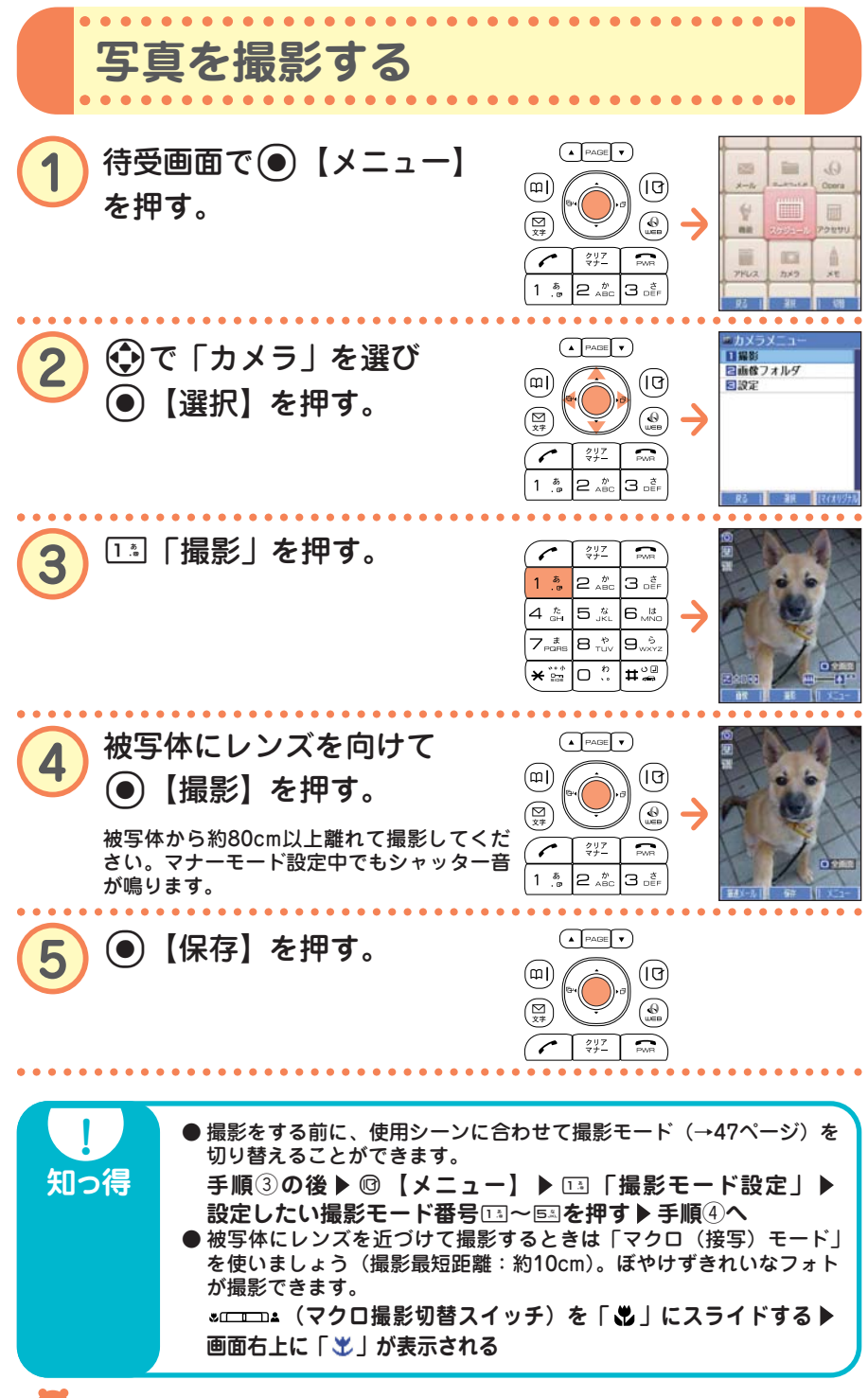

48 ••• 🔁

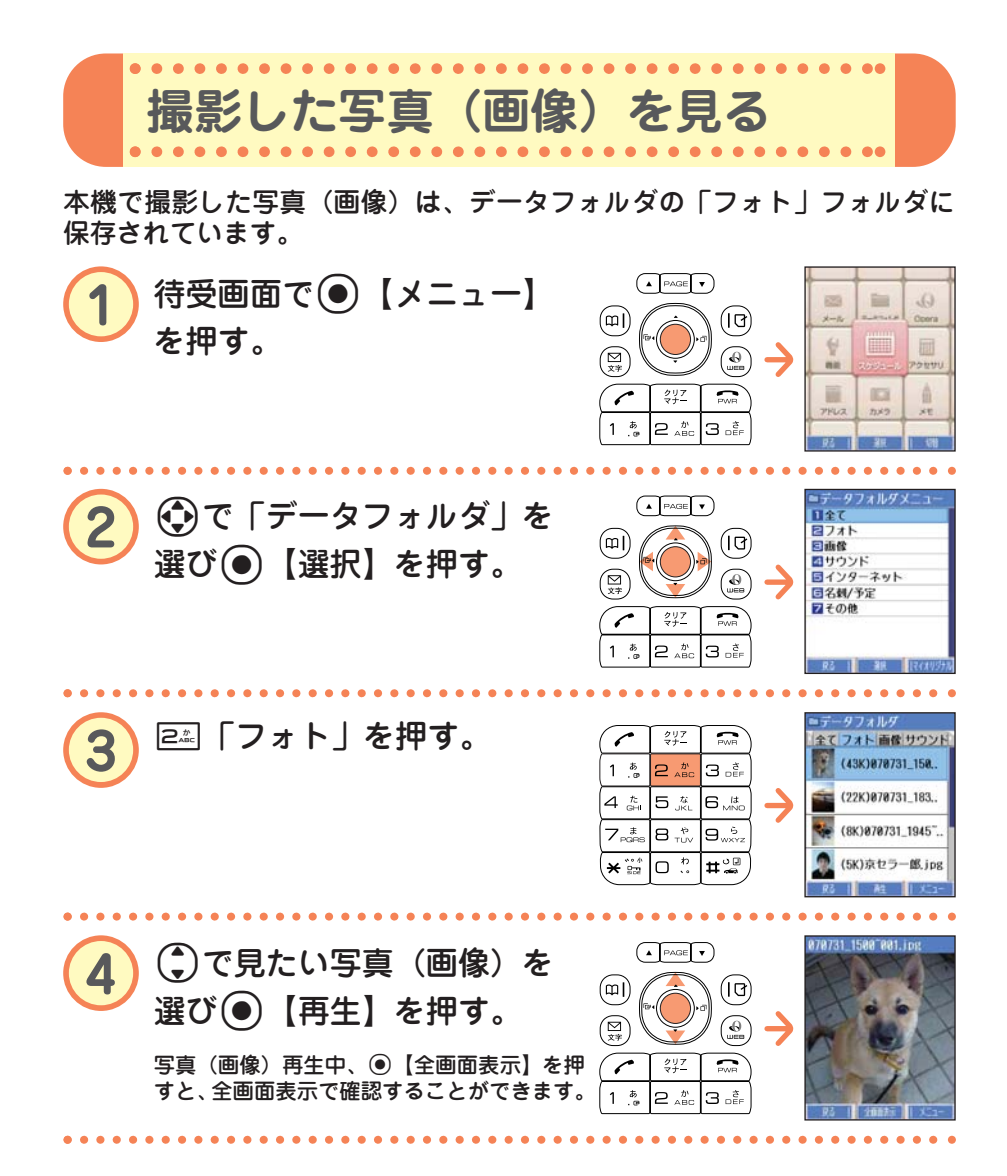

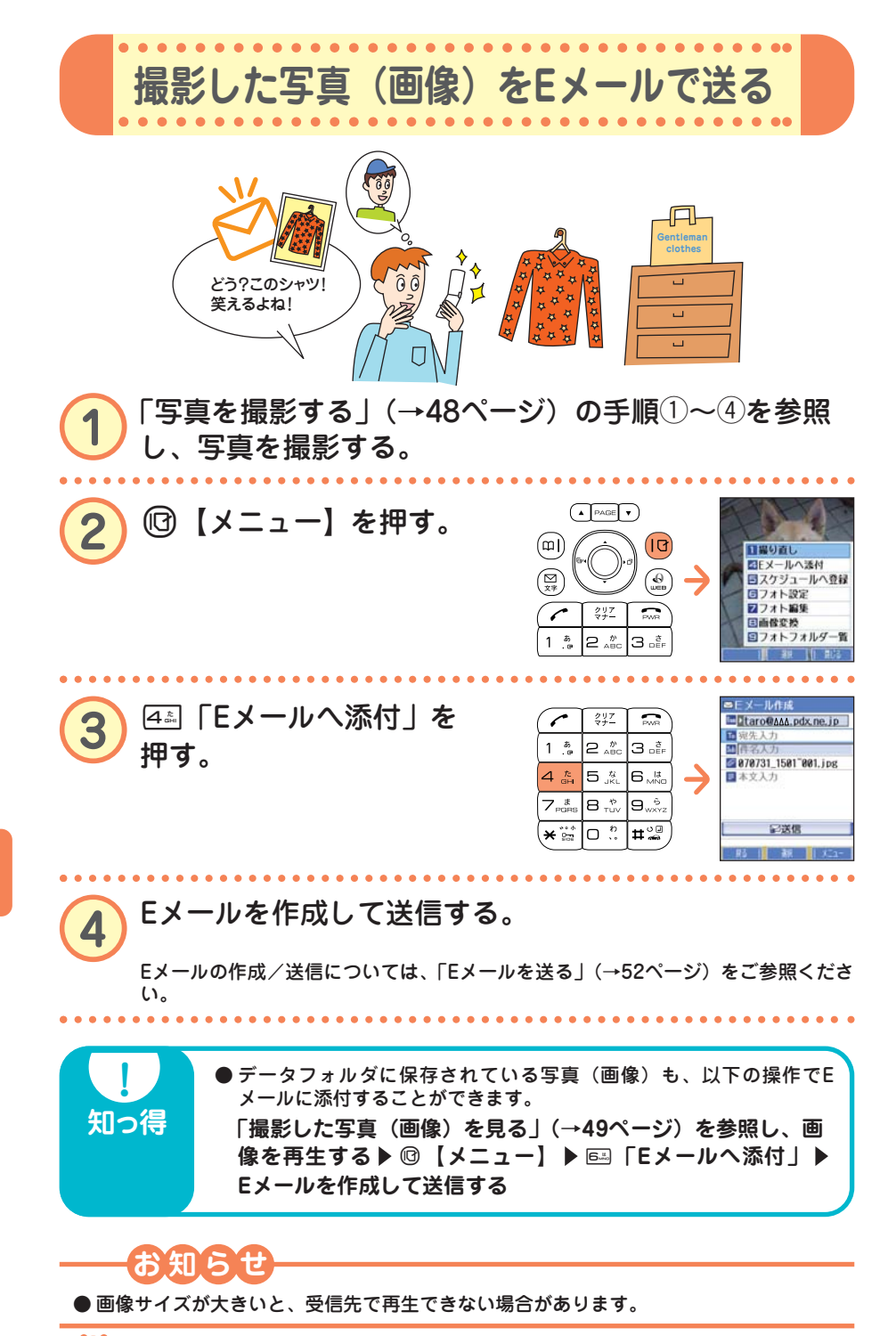

●カメラの使いかた

50 ••• 😈

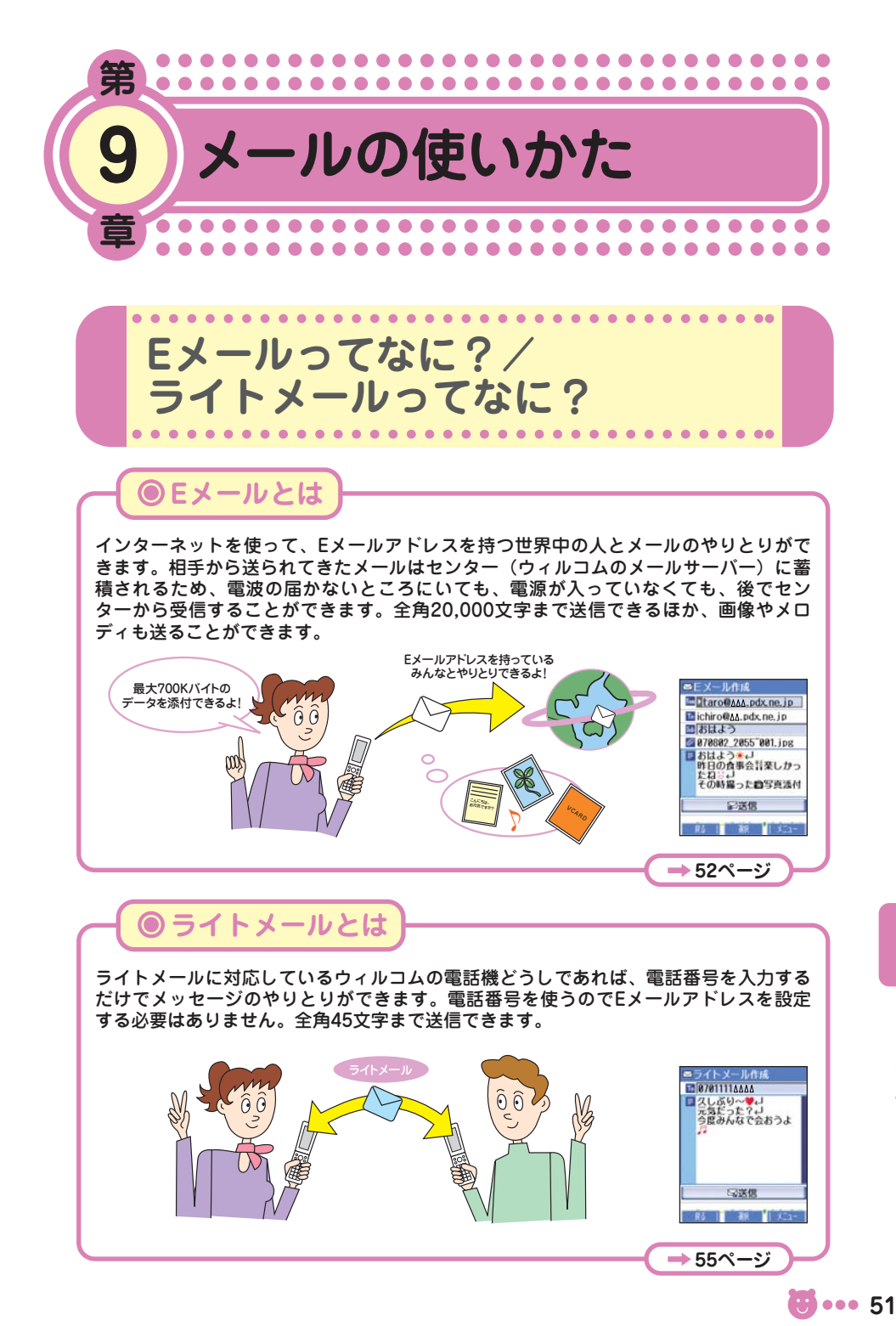

●メールの使いかた

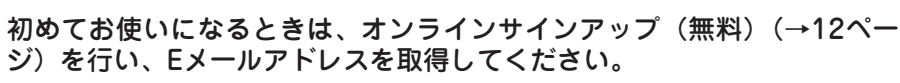

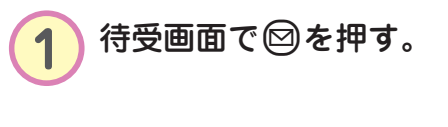

Eメールを送る

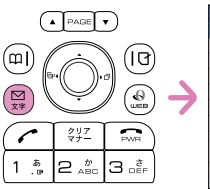

. . . . . . . . . . . . . . . . .

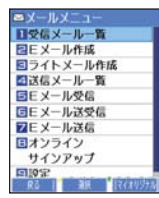

| _            |              | _                                 |               | ■Eメール作成                                                         |
|--------------|--------------|-----------------------------------|---------------|-----------------------------------------------------------------|
| ~            | クリア<br>マナー   | PWR                               | )             | □taro@∆∆∆.pdx.ne.jp                                             |
| 1 .ª         | 2 📩          | З 🚉                               | )             | <ul> <li>2 現先入力</li> <li>2 得名入力</li> <li>2 ほんファイル 説知</li> </ul> |
| 4 🖧          | 5 <i>"</i> « |                                   | $\rightarrow$ | ■ 本文入力                                                          |
| 7, #<br>PORS | ¢, 8         | 9 <sup>6</sup><br><sub>wxyz</sub> |               |                                                                 |
| ****         |              | <b>#</b> °                        | )             | ₽送信                                                             |
|              |              |                                   |               | 第4 朝 二 351-                                                     |

アイコンについて

| 🔚 (アカウント)           | アカウント(Eメールアドレス)を複数登録している<br>とき、アカウントを選択します。<br>(④【選択】▶ リストからアカウントを選択▶<br>●【選択】)         |
|---------------------|-----------------------------------------------------------------------------------------|
| 10(宛先入力)            | Eメールを送信する「宛先」を入力します。                                                                    |
| 👪(件名入力)             | Eメールのタイトルである「件名」を入力します。                                                                 |
| <b>∅</b> (添付ファイル追加) | Eメールに写真(画像)などのデータを添付します。<br>添付データの送信のしかたは、取扱説明書「Eメール<br>を作成して送信する」(→51ページ)をご参照くださ<br>い。 |
| 📃 (本文入力)            | 本文を入力します。                                                                               |
| 送信                  | 作成したEメールを送信します。                                                                         |

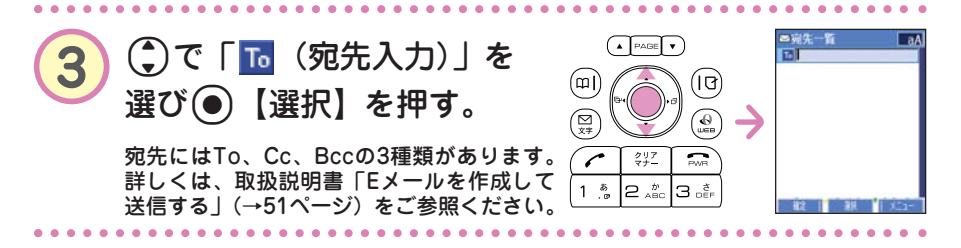

●メールの使いかた

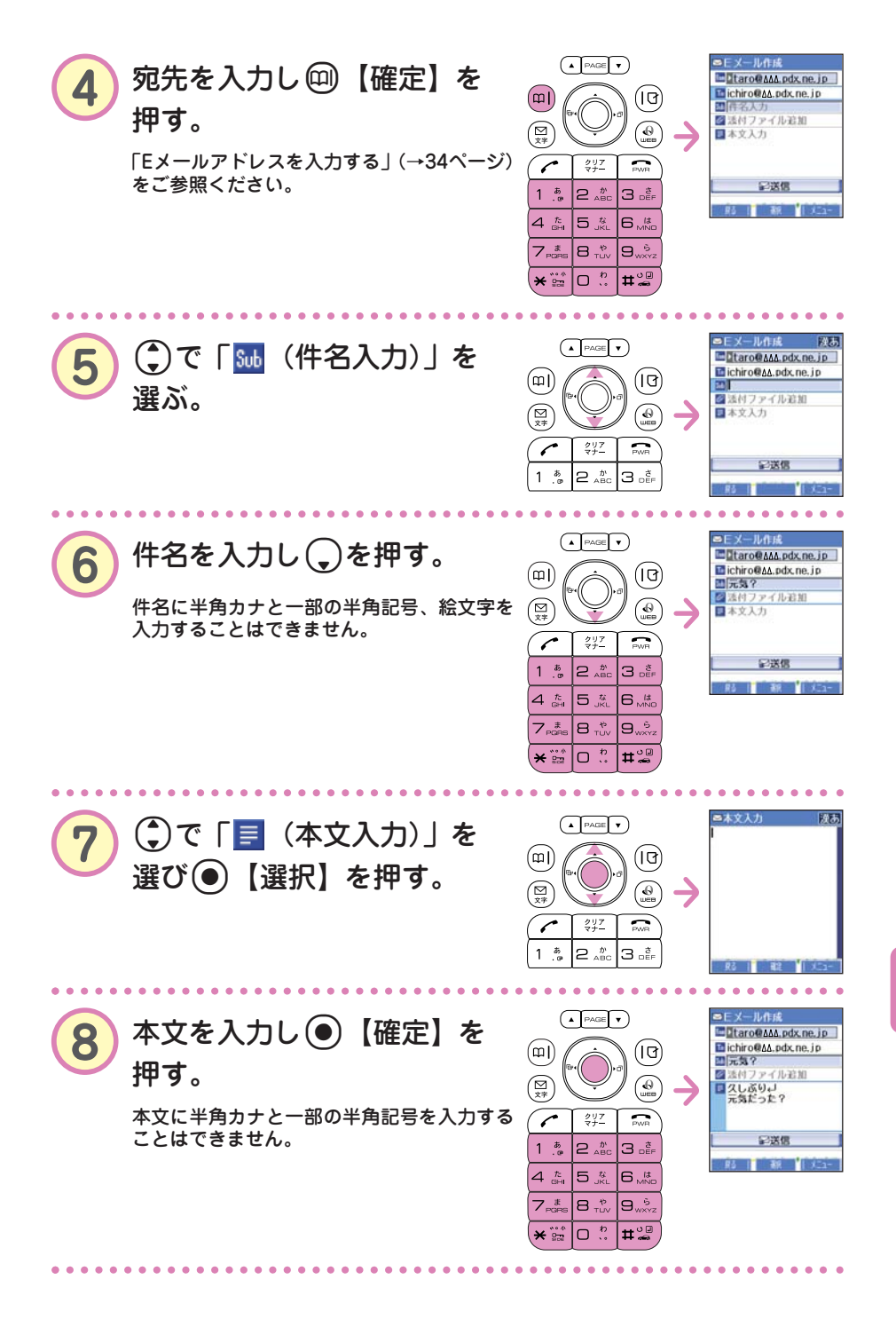

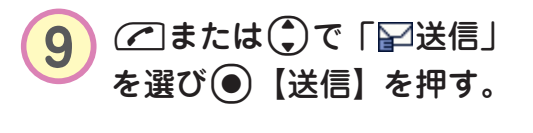

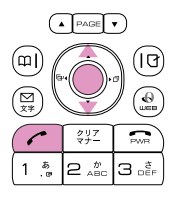

● 宛先は、登録しているアドレス帳から呼び出して入力することもでき ます。 知っ得 手順③の後▶●【選択】 「「アドレス帳引用 アドレス帳に登録されているEメールアド レスを呼び出して入力します。 前に送信した相手のEメールアドレスを呼 ☑送信履歴引用 び出して入力します。 ヨプロフィール引用 プロフィールに登録したEメールアドレス を呼び出して入力します。 Eメールアドレスを直接入力します。 ④直接入力 □□「アドレス帳引用」は以下の手順で行います。 □□「アドレス帳引用」 ▶ (検索したい「名前」を入力し ●【検索】 ▶)\* ③で入力したい相手を選び●【選択】 ▶ 確認

- して④【選択】
- \*:アドレス帳の呼び出し方法は、「呼び出し時検索設定」の設定で変 更することができます。「呼び出し時検索設定」については、取扱 説明書「アドレス帳を呼び出すときの検索方法を設定する」(→46 ページ)をご参照ください。

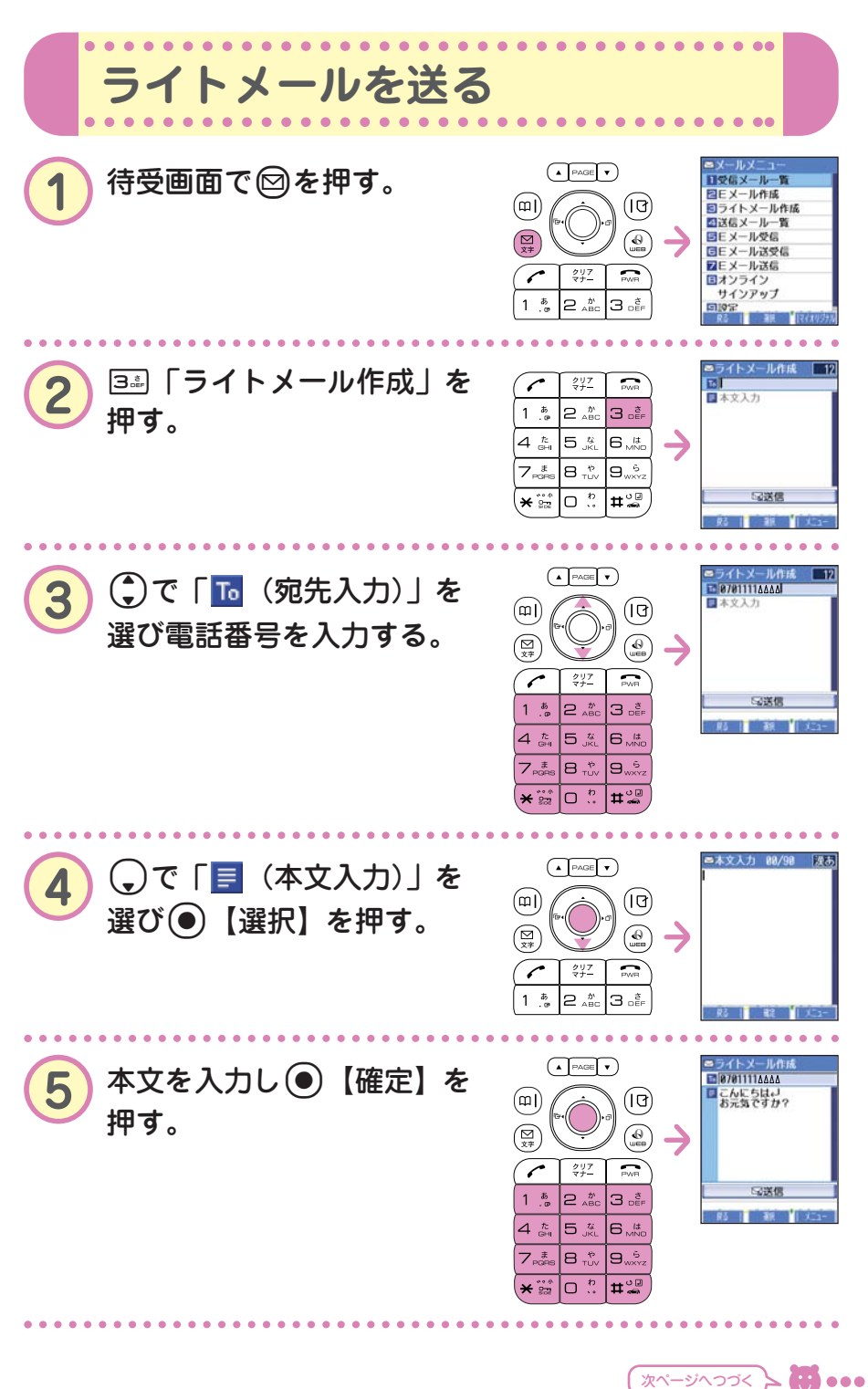

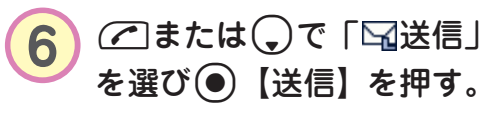

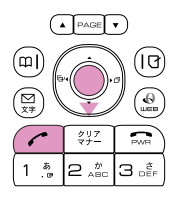

● 宛先は、アドレス帳などのデータを引用して入力することもできま す。 知っ得 手順②の後▶ ۞で「™(宛先入力)」を選び④【選択】 国アドレス帳引用 アドレス帳に登録されている電話番号を呼 び出して入力します。 ご送信履歴引用 前に送信した相手の電話番号を呼び出して 入力します。 ■発信履歴引用 電話をかけた相手の電話番号を呼び出して 入力します。 4副着信履歴引用 電話がかかってきた相手の電話番号を呼び 出して入力します。 ダイヤルメモに登録した電話番号を呼び出 国ダイヤルメモ引用 して入力します。ダイヤルメモについては、 取扱説明書「ダイヤルメモを使う」(→ 131ページ)をご参照ください。

 
 EPプロフィール引用 プロフィールに登録した電話番号を呼び出 して入力します。

 Z型直接入力
 電話番号を直接入力します。

□□「アドレス帳引用」は以下の手順で行います。

□ 「アドレス帳引用」 ▶ (検索したい「名前」を入力し
 ● 【検索】 ▶)\* ③で入力したい相手を選び ● 【選択】 ▶ 確認
 して ● 【選択】

\*:アドレス帳の呼び出し方法は、「呼び出し時検索設定」の設定で変 更することができます。「呼び出し時検索設定」については、取扱 説明書「アドレス帳を呼び出すときの検索方法を設定する」(→46 ページ)をご参照ください。

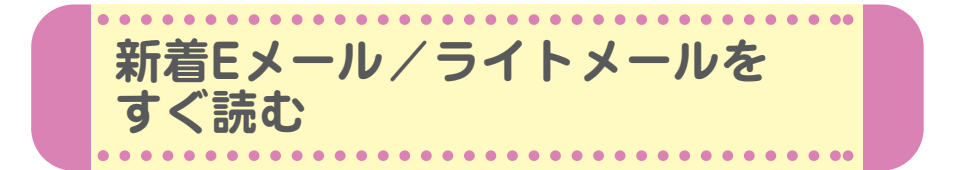

Eメールやライトメールを受信するとメール受信音が鳴り、待受画面に 「新着メール △件」が表示されます。この新着メール受信表示画面で● 【選択】を押すと最新のメールをすぐに見ることができます。

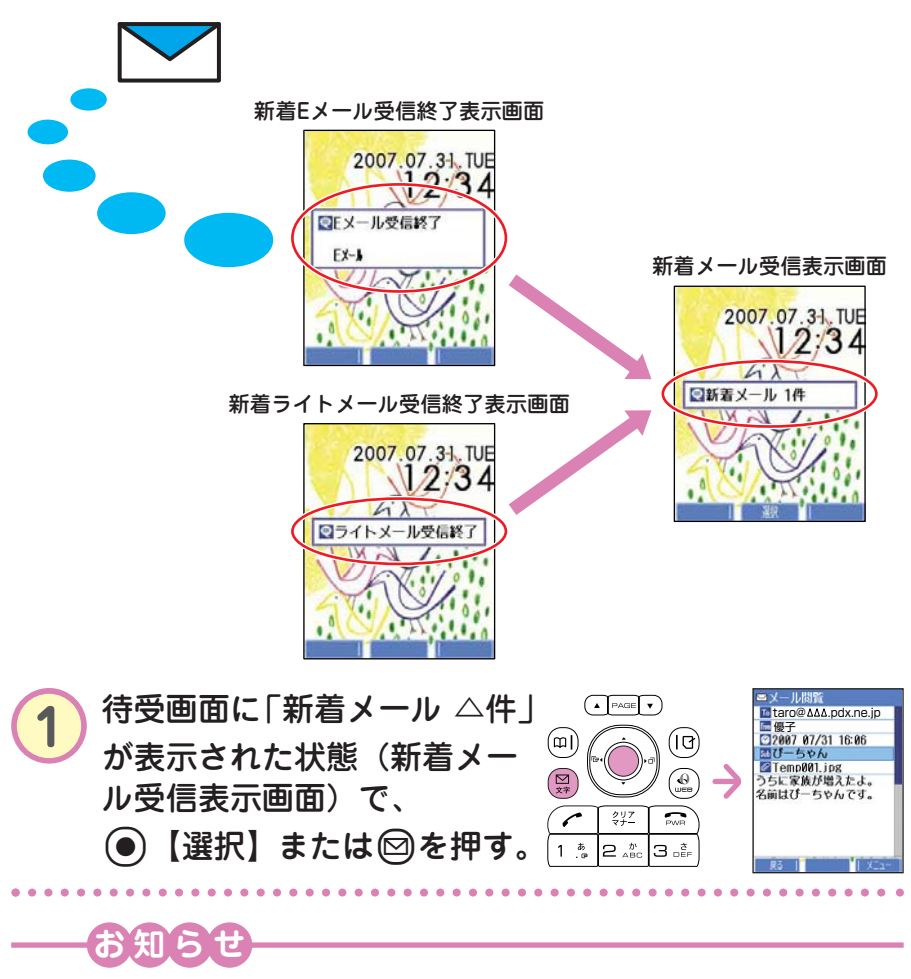

- ●「不在着信 △件」と「新着メール △件」が同時に表示されているとき、◎を押すと、新 着メールのみを確認することができます。
- ●待受画面(新着メール受信表示画面)で翌または○を押したときは、「受信メール一覧」から確認できます。「受信したEメール/ライトメールを読む」(→58ページ)をご参照ください。

●メールの使いかた

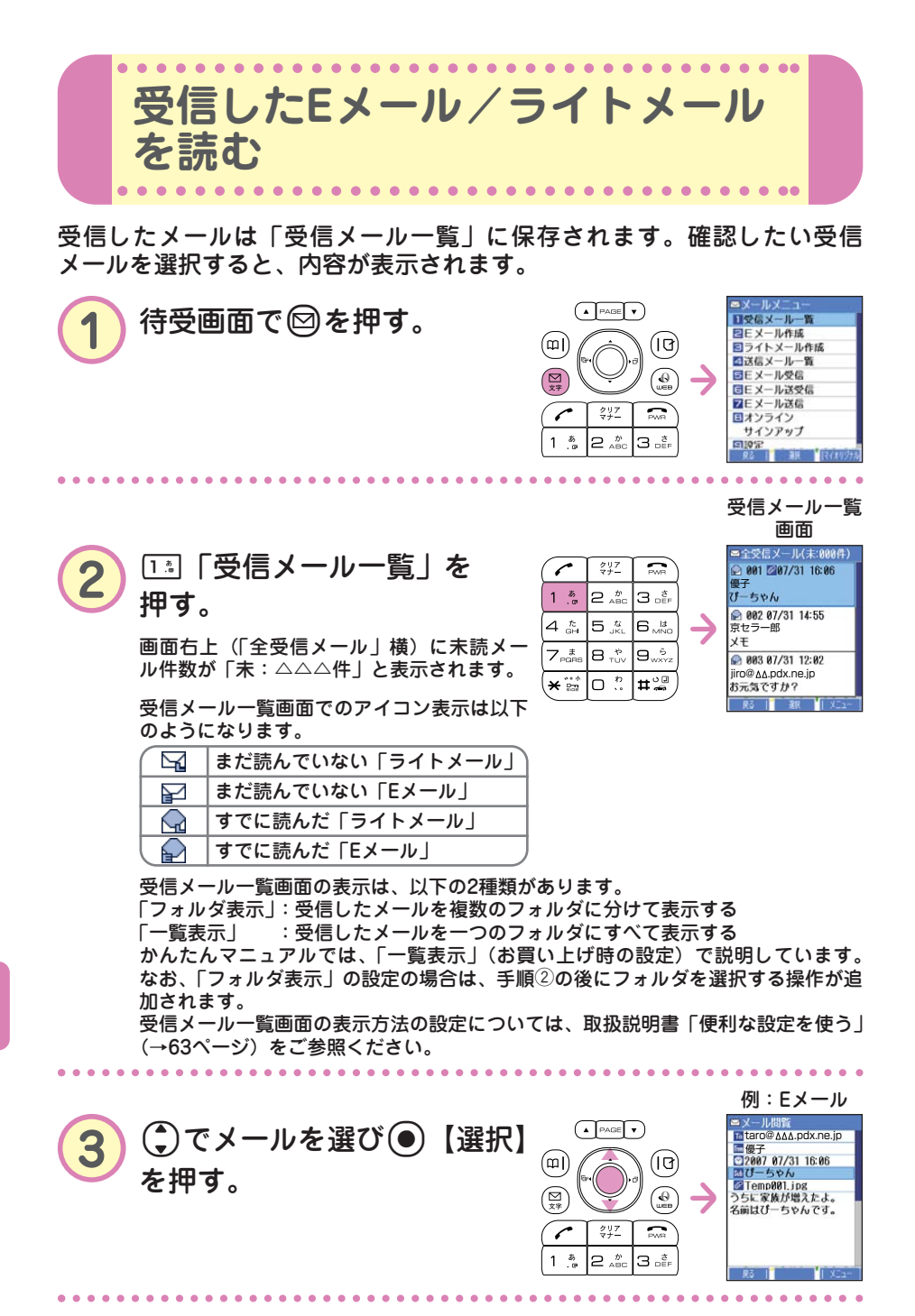

●メールの使いかた

58 ••• 🖯

.

Eメールで受信した画像を見る

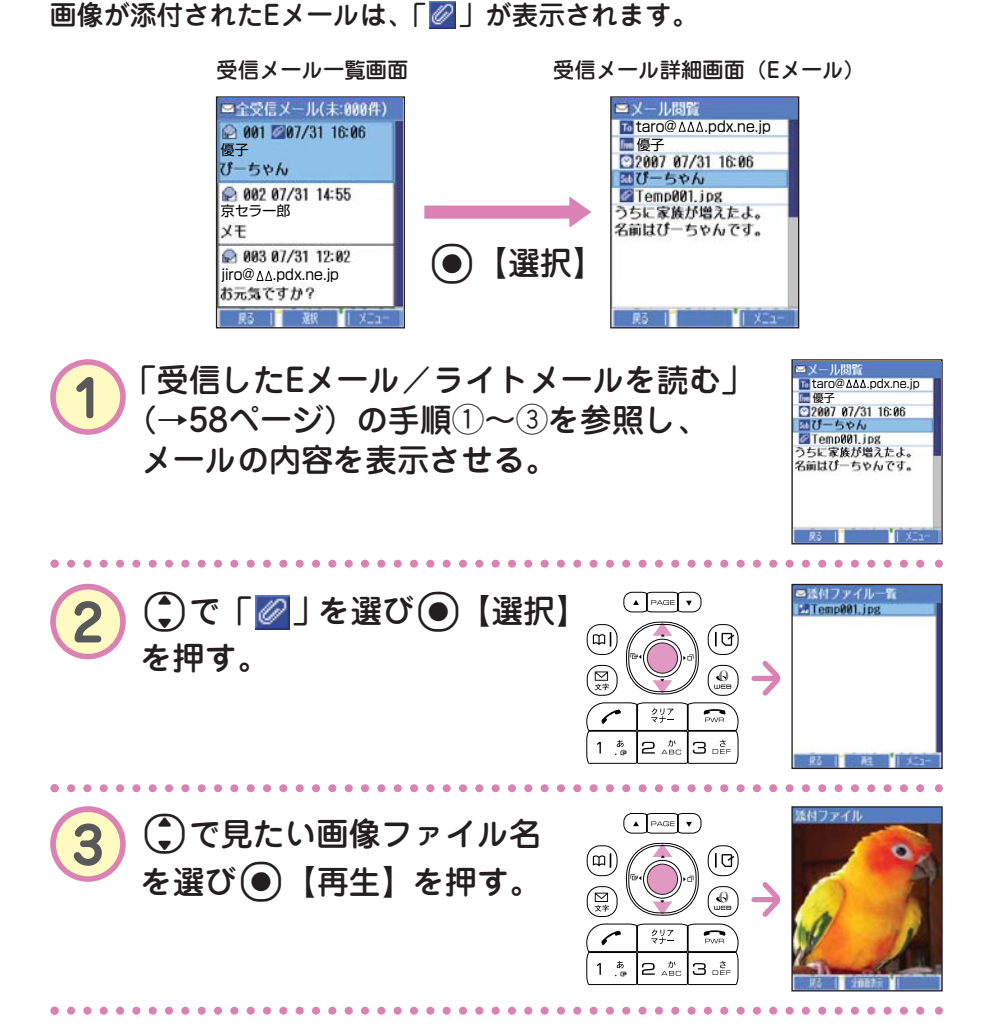

. . . . . .

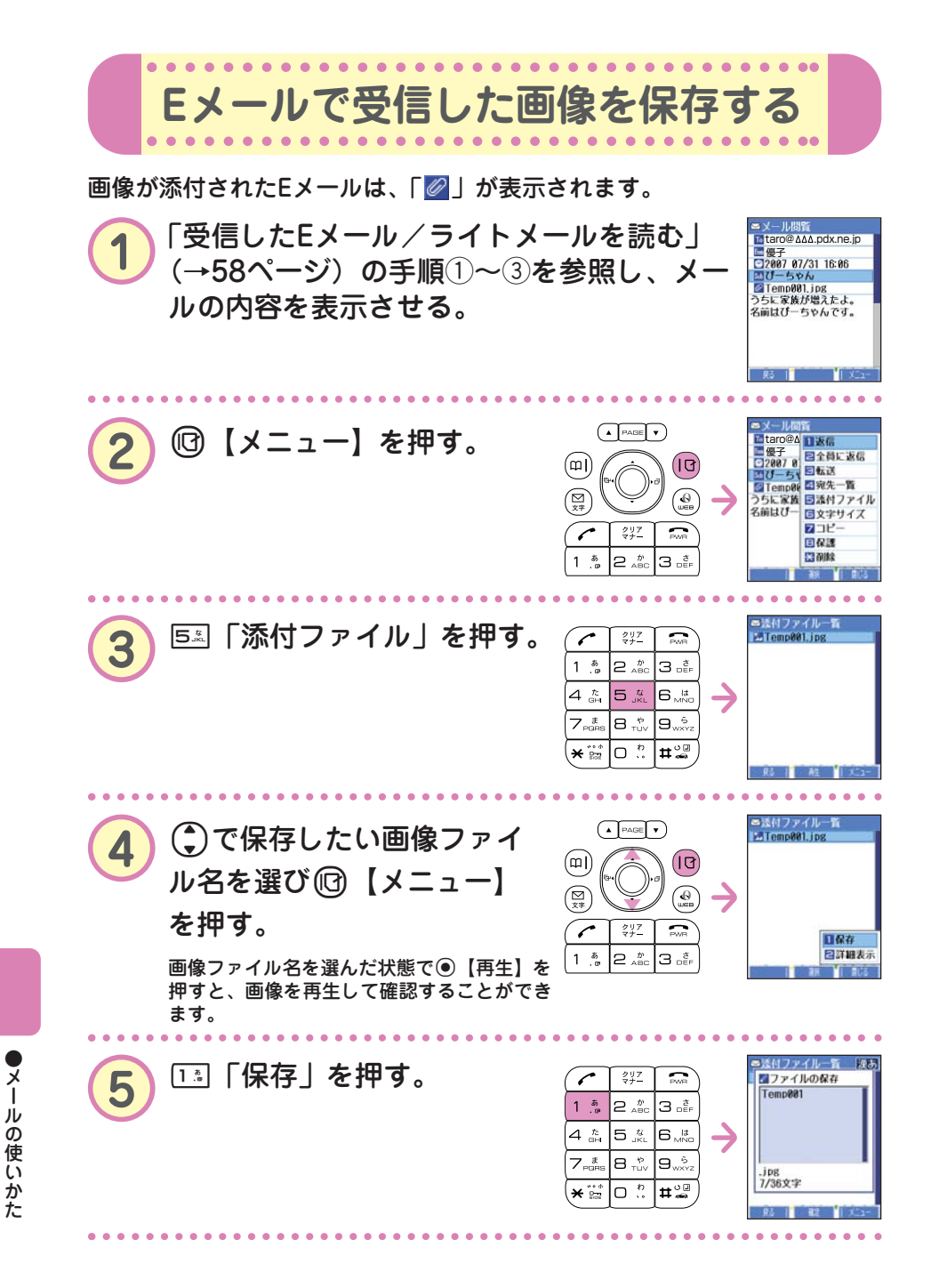

60 •••

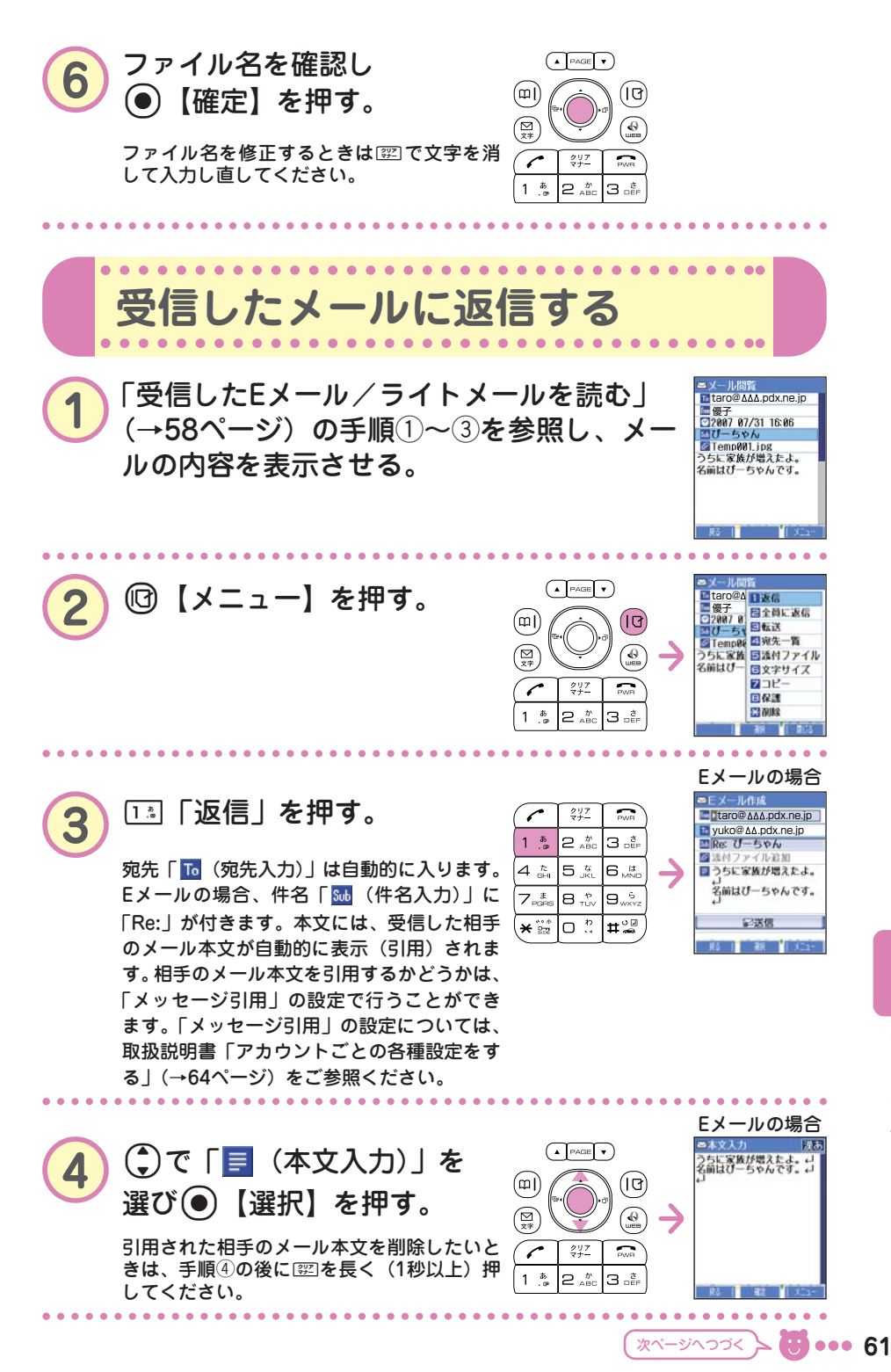

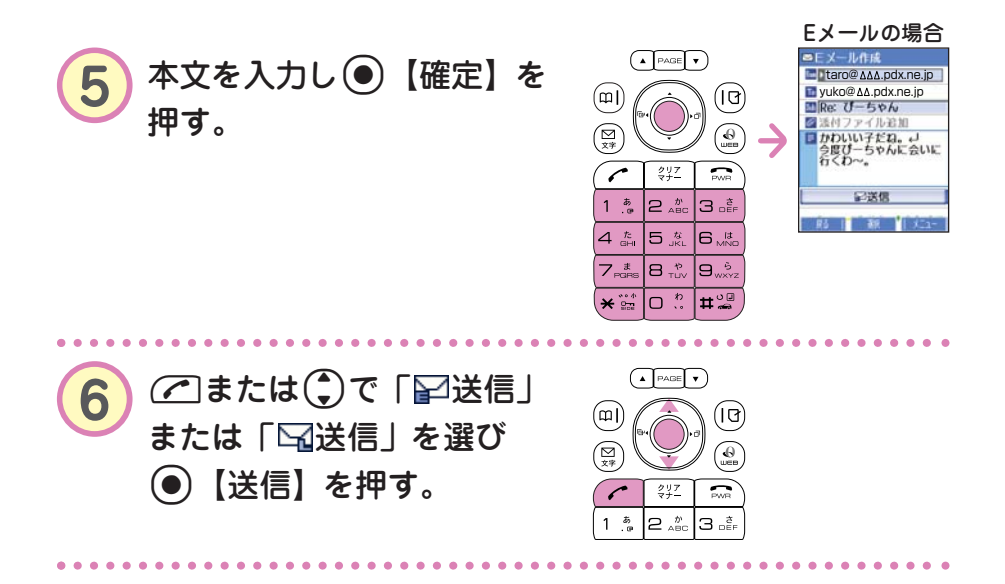

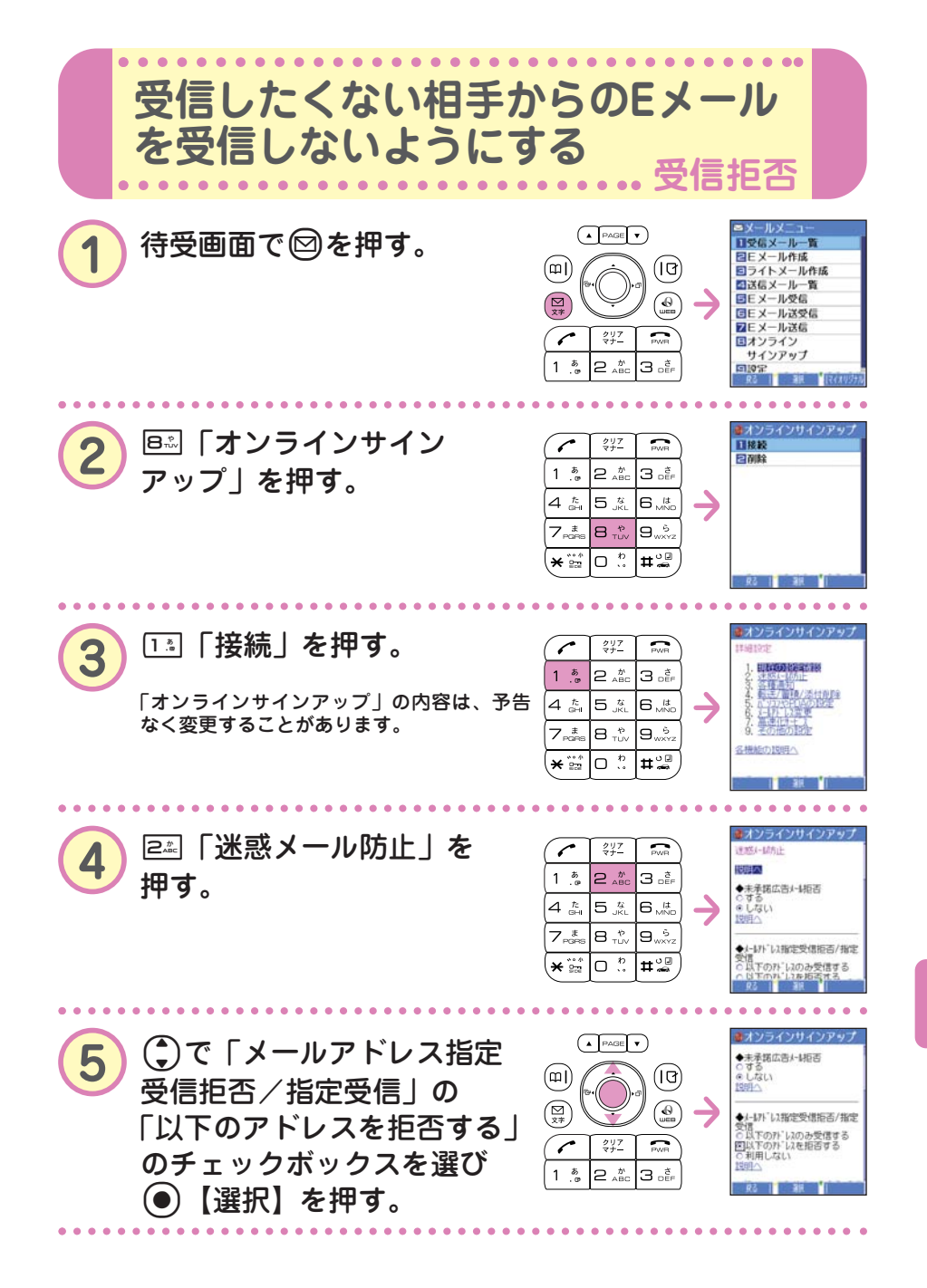

次ページへつづく 🗲 😈 👓 63

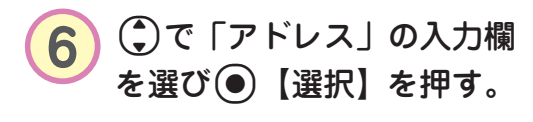

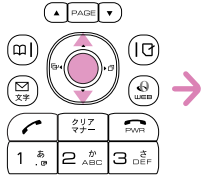

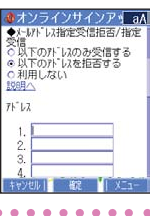

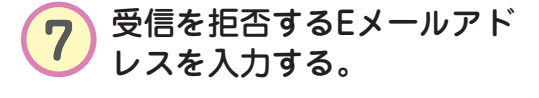

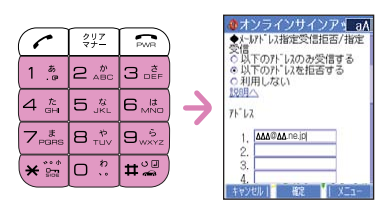

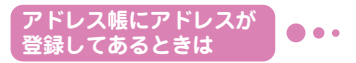

受信を拒否するEメールアドレスがアドレス帳に登録されているときは、アドレス 帳から呼び出して入力することができます。

手順⑥の後 ▶ 個 【メニュー】 ▶ 「引用」 ▶ ⊡ 「アドレス帳」 ▶ (検索したい「名前」を入力し④【検索】 ▶)\* ④で受信拒否したい名前を 選び●【選択】 ▶ ①で入力するアドレスを選び●【選択】

\*:アドレス帳の呼び出し方法は、「呼び出し時検索設定」の設定で変更することができます。かんたんマニュアルでは、検索画面で「名前」を入力してアドレス帳を表示する方法(お買い上げ時の設定)で説明しています。「呼び出し時検索設定」については、取扱説明書「アドレス帳を呼び出すときの検索方法を設定する」(→46ページ)をご参照ください。

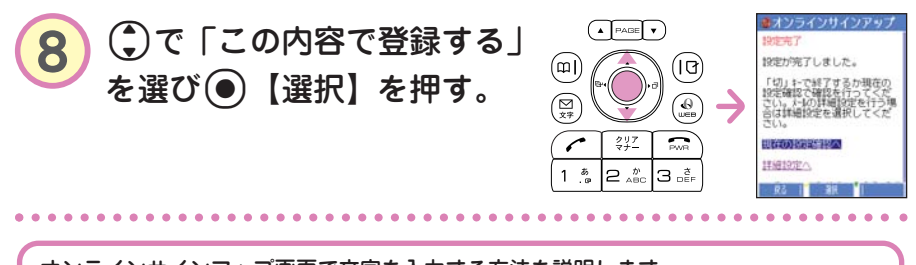

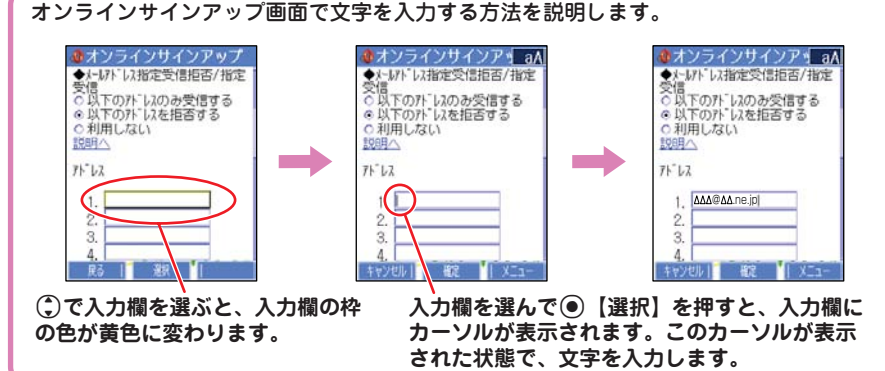